## HOW TO HOST A ZOOM MEETING

If you prefer to watch a video, a good tutorial for hosting a zoom meeting can be found here:

## https://www.youtube.com/watch?v=hI32Xk2Va7M

- 1. First you will need to sign up/create an account, by entering your email address and choosing a password at <a href="https://zoom.us/">https://zoom.us/</a>. (Click on "Sign Up, It's Free.")
- 2. To host a Zoom meeting, you will also need to download the Zoom application to your computer. (The application can also be downloaded to a tablet or a smart phone.)
- 3. The application is available for download on the Zoom website at <a href="https://zoom.us/download">https://zoom.us/download</a>. Follow the directions on the website to download the app.
- 4. When the download is completed and you are signed in, you will see the application home page, which contains four simple icons: New Meeting, Join, Schedule, and Share Screen. Click on the icon that says Schedule.

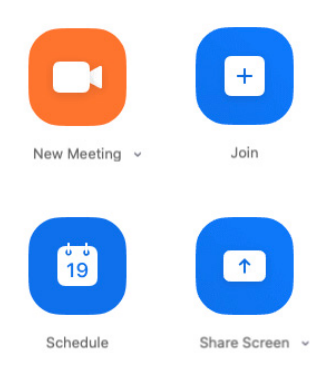

- 5. Complete the necessary information in the scheduling form:
  - a. Indicate the date and time of the meeting.
  - b. Choose Generate Meeting ID Automatically.
  - c. Select *Video On* for both Host and Participants.
  - d. Select Telephone and Computer Audio
  - e. Select Other Calendars.
- 6. When you are finished, click on the blue button that says Schedule.

7. The meeting information you will need to share with other members of your group will appear:

Г

| иеети                  | NG INVITATION                                                                                                    |                                                     |               |               |
|------------------------|----------------------------------------------------------------------------------------------------|-----------------------------------------------------|---------------|---------------|
| Mich                   | ael DiMassa is inviting you                                                                                                    | to a scheduled                                      | Zoom meeting  |               |
| Topic<br>Time          | : Michael DiMassa's Zoom<br>: Mar 30, 2020 02:30 PM E                                                                                                    | Meeting<br>astern Time (US                          | 6 and Canada) |               |
| Join 2<br>https        | Zoom Meeting<br>://yalelibrary.zoom.us/j/917                                                                                                    | 7311216                                             |               |               |
| Meet                   | ing ID: 917 311 216                                                                                                    |                                                     |               |               |
| One 1<br>+131:<br>+164 | tap mobile<br>26266799,,917311216# US<br>65588656,,917311216# US                                                                                                    | (Chicago)<br>S (New York)                           |               |               |
| Dial L<br>Meet<br>Find | by your location<br>+1 312 626 6799 US (Chic.<br>+1 646 658 8656 US (New<br>+1 253 215 8782 US<br>+1 301 716 8592 US<br>+1 304 6248 7799 US (Hou<br>+1 669 900 6833 US (San<br>855 880 1246 US Toll-free<br>167 853 5257 US Toll-free<br>ing ID: 917 311 216<br>your local number: https:// | ago)<br>York)<br>ston)<br>Jose)<br>yalelibrary.zoom | .us/u/ay2HTtF | td8           |
| 00                     | en                                                                                                    | ſ                                                   | Close         | Copy Invitati |

8. Click on the blue button (Copy invitation). Then paste the invitation material directly into the body of an e-mail and send it to those who will be participating in the meeting.